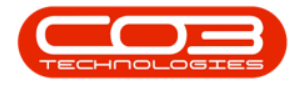

# **CRM ACTIVITIES**

# **TODAY'S ACTIVITIES**

This is a list of Activities that are due **today**, that you can follow up on and action directly.

As you work through your activities and complete them, they will be **removed** from the list.

All activities that were due on the current day, but <u>not</u> actioned, will show up in your Warnings the following day.

**Ribbon Access:** Webpage > http://[servername]:[portno]/BPOCRM/User.aspx

# **SELECT THE TODAY TAB**

- 1. In the *Dashboard* (Home page) screen,
- 2. Ensure that the *Today* tab is selected to be able to view the day's activities.

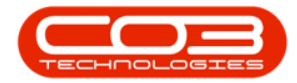

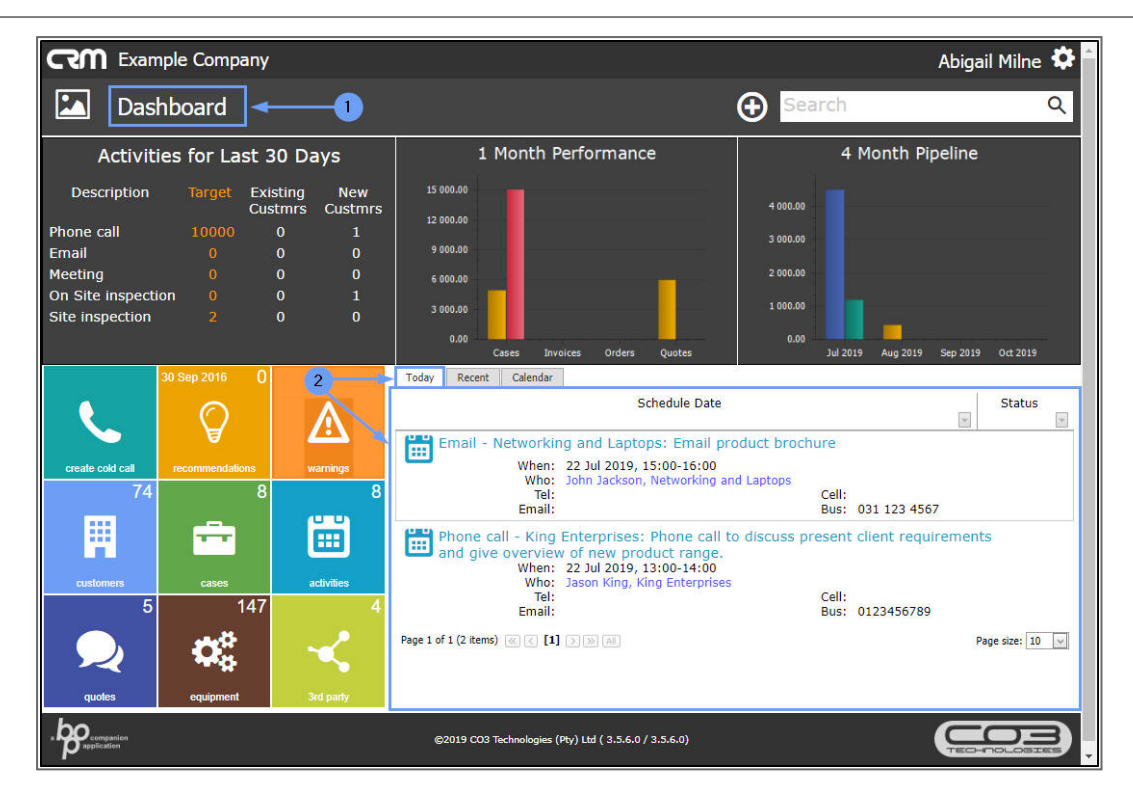

# **DISPLAY THE ACTION BUTTONS**

- 1. Hover over an activity to display *Action* buttons:
  - View / Edit this Activity
  - Reschedule this Activity
  - View Case info and history
  - Close this case
  - Next Action (close current activity and create new activity)
  - View customer
- 2. Hover over any of these to bring up a *button description* text box.

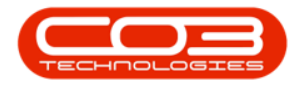

| 🗴 BPO2_HelpFile_Progress.xlsx 🗙 😨 bpo CRM                                                                                                    | × +                                                                                                    | - 🗆 X                                                                                   |  |  |  |
|----------------------------------------------------------------------------------------------------|----------------------------------------------------------------------------------------------------|-----------------------------------------------------------------------------------------|--|--|--|
| ← → C ③ localhost:50000/BPOCRM/Home.asp                                                                                                    | x                                                                                                    | ବ ★ 🍚 :                                                                                 |  |  |  |
| CCM Example Company Abigail Milne 🌣 🌢                                                                                                    |                                                                                                    |                                                                                         |  |  |  |
| 🔼 Dashboard                                                                                                    | <b>⊕</b> ≣                                                                                                    | earch Q                                                                                 |  |  |  |
| Activities for Last 30 Days                                                                                                    | 1 Month Performance                                                                                                    | 4 Month Pipeline                                                                        |  |  |  |
| DescriptionTarget<br>CustmrsExisting<br>CustmrsNew<br>CustmrsPhone call1000001Email000Meeting000On Site inspection001Site inspection200                                                                                                    | 15 000.00<br>12 000.00<br>9 000.00<br>5 000.00<br>3 000.00<br>0.00<br>Cases Invoices Orders Quotes                                                                                              | Jul 2019 Aug 2019 Sep 2019 Oct 2019                                                     |  |  |  |
| 30 Sep 2016     0     4       Image: specific cold call     Image: specific cold call     Image: specific cold call       Total     Total     Total       Total     Total     Total       Total     Total     Total       Total     Total     Total       Total     Total     Total | Today Recent Calendar<br>Schedule Date<br>Email - Networking and Laptops: Email product broch<br>When: 22 Jul 2019, 15:00-16:00<br>When: John Jackson, Networking and Laptops<br>Tel:<br>Email: | Status<br>Jre<br>Cell:<br>Bus: 031 123 4567<br>Event client requirements<br>Next Action |  |  |  |
| customens cases addvites<br>5 147 4<br>Q<br>quotes equipment 3rd party                                                                                                    | Hone can be derived free product range.     When: 22 Jul 2019, 13:00-14:00     Who: Jason King, King Enterprises     Tel:     Email:     Page 1 of 1 (2 items) ∉ ∈ [1] > > m                    | Cell:<br>Bus: 0123456789<br>Page size: 10 v                                             |  |  |  |
| Localhost 50000/BPOCRM/NextActivity/D_Activit.                                                                                                    |                                                                                                    |                                                                                         |  |  |  |

# **ACTIVITY QUICK VIEW SUMMARY**

- 1. *Single click* on any activity in this screen,
- 2. To access a *quick view summary* of the activity information.

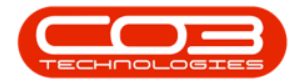

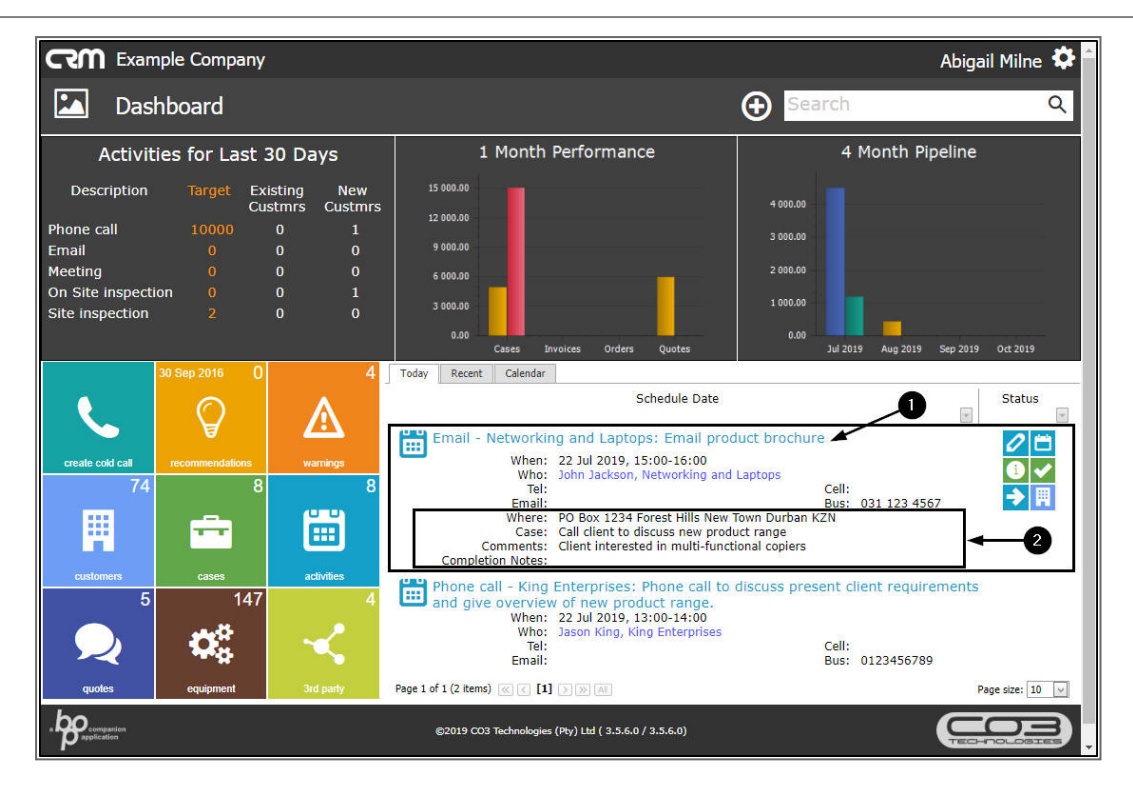

# NAVIGATE TO CUSTOMER DASHBOARD

• Click on the blue link in the *Who* field of any of the activities.

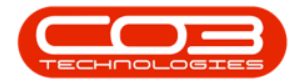

| CCM Example Company                                                                                                    |                                                                                                    |                                                                                                    | Abig                                                                                 | gail Milne 🍄 🕯  |
|----------------------------------------------------------------------------------------------------|----------------------------------------------------------------------------------------------------|----------------------------------------------------------------------------------------------------|--------------------------------------------------------------------------------------|-----------------|
| 🔛 Dashboard                                                                                                    |                                                                                                    |                                                                                                    | Search                                                                               | Q               |
| Activities for Last 30 Days                                                                                                    |                                                                                                    | 1 Month Performance 4 Month Pipeli                                                                                                    |                                                                                      | e               |
| Description         Target<br>Cust<br>Cust         Exis<br>Cust           Phone call         10000         10000           Email         0         10000         10000           Meeting         0         0         10000         10000           On Site inspection         0         3         3         10000         10000 | New<br>trmrs         New<br>Custmrs         15 000<br>12 000           0         1         0000           0         0         9000           0         0         6 000           0         1         0           0         0         3 000           0         0         3 000 | 0.00<br>0.00<br>0.00<br>0.00<br>0.00<br>Cases Invoices Orders Oustes                                                                                                    | 4 090.00<br>3 090.00<br>2 090.00<br>1 090.00<br>0.00                                 | 19 Oct 2019     |
| create cold call                                                                                                    | 4 Today<br>wamings<br>8                                                                                                    | Recent Calendar Schedule Date Schedule Date Mail - Networking and Laptops: Email pro When: 22 Jul 2019. 15:00-16:00 Who: Uphn Jackson, Networking an Tel:                                                           | educt brochure                                                                       | Status          |
| Customers<br>Customers<br>5<br>147<br>Cases<br>Cases<br>Cases<br>Cases<br>Cases<br>Cases<br>Cases<br>Cases<br>Cases<br>Cases<br>Cases<br>Cases<br>Cases<br>Cases                                                                                                    | activities<br>A<br>Page 1 of 1<br>3rd narty                                                                                                    | Email:<br>one call - King Enterprises: Phone call tr<br>d give overview of new product range.<br>When: 22 Jul 2019, 13:00-14:00<br>Who: Jason King, King Enterprises<br>Tel:<br>Email:<br>(2 items) @ c [1] > 2 M M | bus: 031 123 4567<br>o discuss present client requiremen<br>Cell:<br>Bus: 0123456789 | Page size: 10 V |
|                                                                                                    | ©20                                                                                                    | 019 CO3 Technologies (Pty) Ltd ( 3.5.6.0 / 3.5.6.0)                                                                                                    | G                                                                                    |                 |

- 1. The selected *Customer Dashboard* screen will be displayed.
- 2. Here you can view the *Customer / Company details* and *12 Months Sales History*.
- 3. A panel of *Links* tiles can direct you to further information regarding this customer.

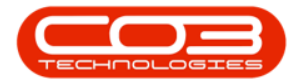

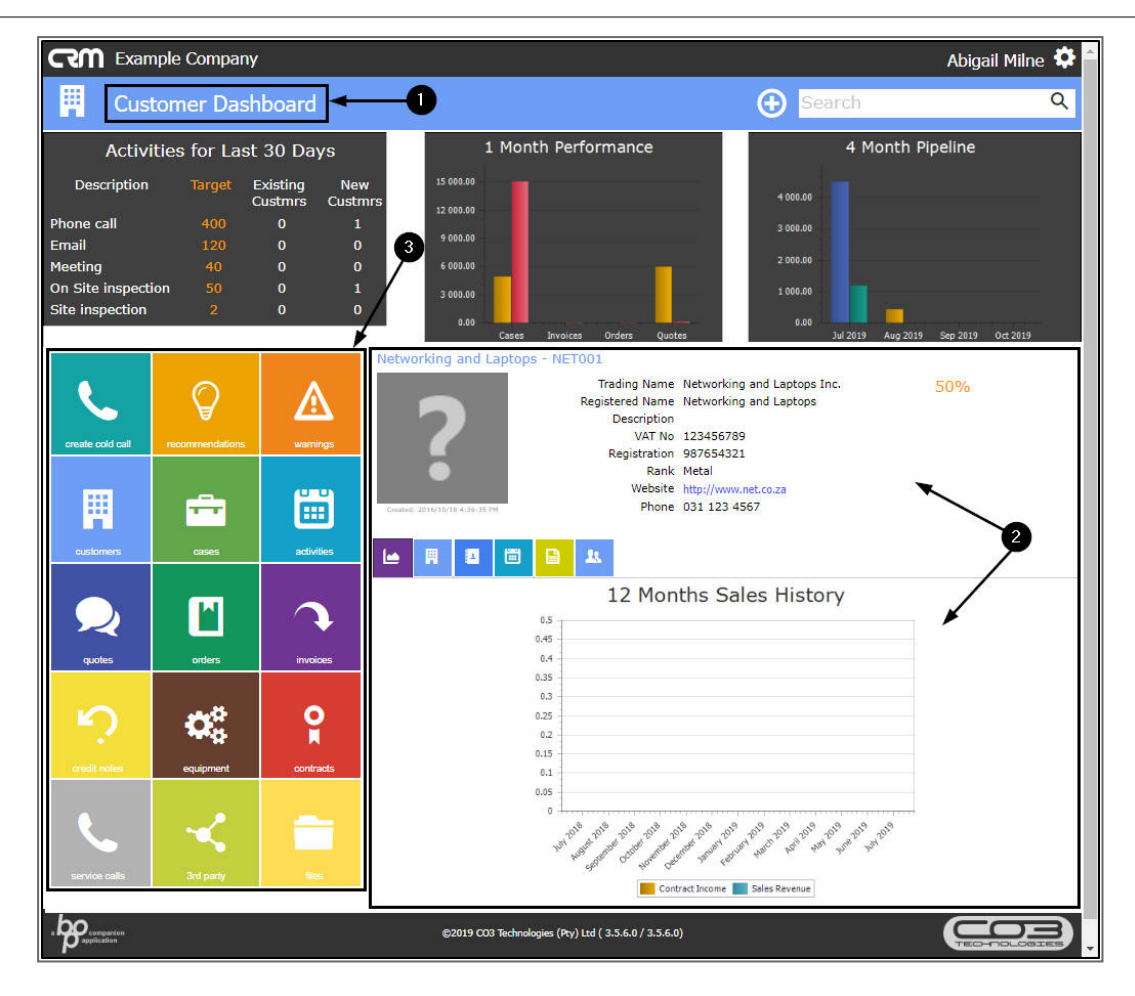

CRM.001.001

Help v2.5.1.4 - Pg 6 - Printed: 27/06/2024